# GUIA DE COMO ACESSAR O SISTEMA DO SINIR DE MANIFESTO DE TRANSPORTE DE RESÍDUOS

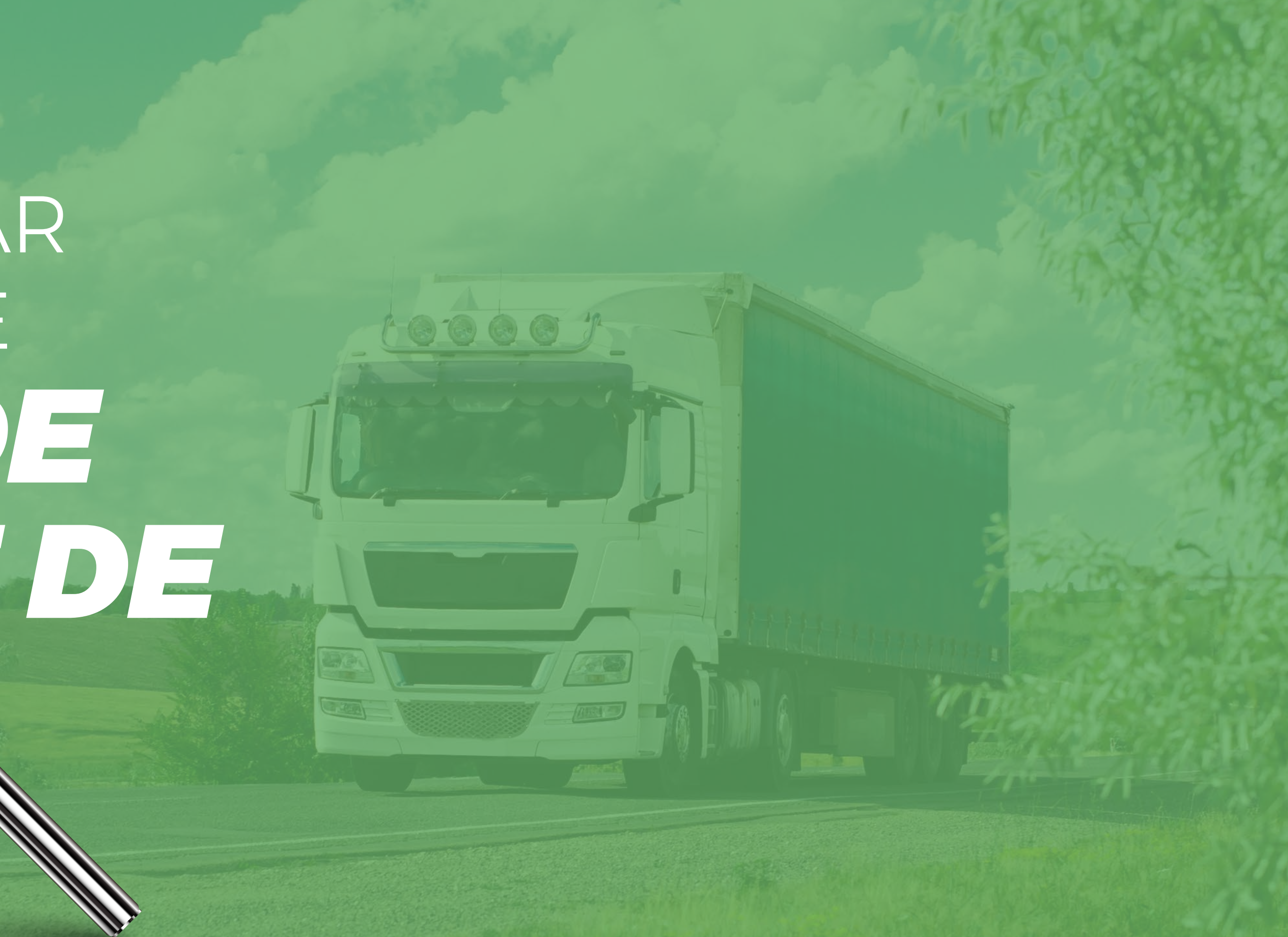

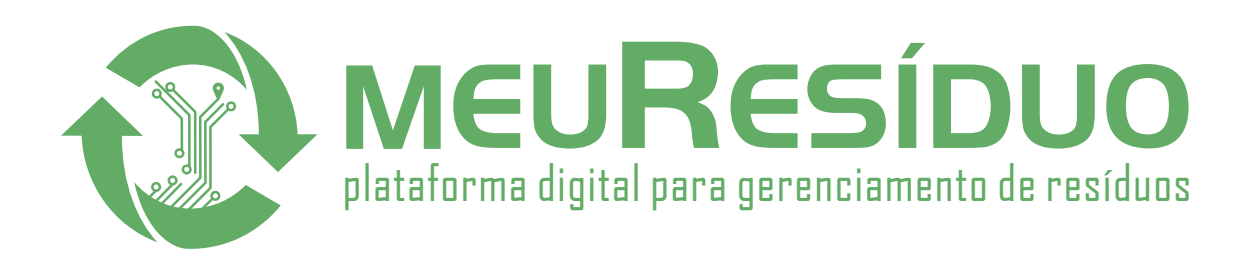

| li (Certificado de Movimentação de Residuos de<br>so Amblental)                                                                                                    | Qtd. da car                             | 93: Onioade dal<br>Metro(s) c<br>Tambores | s) Guillo(s)<br>ubico(s) Unidade (s)<br>(s) Bombohas(s) |
|----------------------------------------------------------------------------------------------------|-----------------------------------------|-------------------------------------------|---------------------------------------------------------|
| e do residuo:                                                                                                    |                                         |                                           |                                                         |
| do Fisico:<br>Acondicionamen<br>dido Pastoso<br>A Granel L<br>Acondicionamen<br>A Granel L<br>Acondicionamen<br>A Granel L<br>Acondicionamen<br>A Granel L<br>Acondicionamen<br>A Granel L | to:<br>1 Bombonas<br>terro Classe II (N | Tambores T<br>To perigoso)                | Outros (especifique):                                   |
| Armazenamento Temporário 🗐 0<br>Empresa / Razão social                                                                                                    | essorgao termio                         |                                           |                                                         |
| THE T                                                                                                    |                                         |                                           | Data da expedição                                       |
| E-ADAMA                                                                                                    |                                         |                                           |                                                         |
| Elden Ao                                                                                                    | UF                                      |                                           | Assinabata                                              |
| Municipio                                                                                                    | Departmento                             | Telefone                                  |                                                         |
| Responsavel pela expectivo                                                                                                    |                                         |                                           |                                                         |
| Empresa / Razão social                                                                                                    |                                         |                                           |                                                         |
| CNPJ                                                                                                    |                                         |                                           | Data da especiales                                      |
| Endereço                                                                                                    | THE                                     |                                           | -                                                       |
| Municiple                                                                                                    |                                         | Telefote                                  | Assinatura                                              |
| Responsavel pela expedição                                                                                                    | Departament                             |                                           |                                                         |
| Empresa / Razao social                                                                                                    |                                         |                                           |                                                         |
| 5 Endereço                                                                                                    |                                         |                                           | Data da entrega                                         |
| E Municipio                                                                                                    | UF                                      | Teletoni#                                 |                                                         |
| en Dasponsavel pelo transporte                                                                                                    |                                         |                                           | Assinatura                                              |
| E motorista                                                                                                    | Plac                                    | a do veiculo (compli                      | na)                                                     |
| Nome of notation                                                                                                    | CNPJ                                    |                                           |                                                         |
| Empresa / Razao Isan                                                                                                    | _                                       |                                           | Data do recebimento                                     |
| Endereço                                                                                                    | TUF 11                                  | elefone                                   |                                                         |
| Municipio                                                                                                    |                                         | Cargo                                     |                                                         |
| Responsavel pelo recebimento do re                                                                                                    | 151000                                  |                                           | Assinatura                                              |
| ă                                                                                                    |                                         |                                           |                                                         |

## $\odot$ Manifesto de Transporte de Resíduos (MTR) $\acute{\rm e}$

um importante documento que serve para controlar a *expedição, o transporte e o recebimento dos resíduos na unidade de destinação final.* 

É uma ferramenta utilizada para o cumprimento da **Política Nacional de Resíduos Sólidos,** do Ministério do Meio Ambiente e que pode ser solicitado pelos órgãos ambientais durante uma fiscalização, por isso é obrigatório que durante a realização da rota, o motorista tenha uma cópia do MTR impresso, pois sua ausência ou irregularidades no preenchimento implicam em *penalidades como multa ou retenção do veículo e da carga*.

# 789 4 5 13 14 25 26 27 28 29 30

# Os geradores, transportadores, destinadores e armazenadores de

**resíduos** deverão fazer o cadastro no Sistema de MTR (documento obrigatório para o transporte de resíduos em vias rodoviárias públicas) no Sistema Nacional de Informações sobre a Gestão dos Resíduos Sólidos.

A data estipulada para o início da obrigatoriedade da utilização do MTR em todo o território nacional foi a de 1º de janeiro de 2021, conforme promulgação da *Portaria do MMA n° 280, de 29 de junho de 2020*.

Se você já for cadastrado e quiser acessar o sistema, basta entrar no link **http://mtr.sinir.gov.br/#/** e preencher os dados como CNPJ, CPF e senha. Agora, para se cadastrar, deverá clicar no link escrito *"Se não é usuário cadastrado, clique em Novo Usuário. Você receberá sua senha por e-mail"*, preencher todos os campos obrigatórios do formulário e clicar no botão de solicitar acesso.

Existe uma responsabilidade legal com relação a fidelidade das informações que você descreve durante o cadastro, que poderão ser *submetidas à fiscalização pelo Ministério do Meio Ambiente ou até mesmo pelos órgãos competentes* a qualquer momento. Por isso, seja sincero e totalmente transparente durante o processo de documentação.

## MTR Controle de Manifesto de Transporte de Resíduos

| Se já é usuário cadastrado ingresse com seu CNPJ ou CPF.                                       |
|------------------------------------------------------------------------------------------------|
| Se não é usuário cadastrado clique em Novo Usuário. você receberá sua senha por e-mail.        |
| Se esqueceu sua senha clique em Recuperar senha de acesso. Você receberá sua senha por e-mail. |
| Perguntas Frequentes.                                                                          |
| Orientação para cadastro de usuário.                                                           |
|                                                                                                |
| Acesso ao Sistema                                                                              |
| O CNPJ ○ CPF                                                                                   |
| CNPJ                                                                                           |
| CPF do Usuário                                                                                 |
| Senha                                                                                          |
| Entrar<br>& Novo Usuário                                                                       |
| Depois de concluída a fase inicial de cadastramento, você                                      |

Depois de concluída a fase inicial de cadastramento, você deverá fazer o login na página inicial com os seus dados e a senha que criou anteriormente.

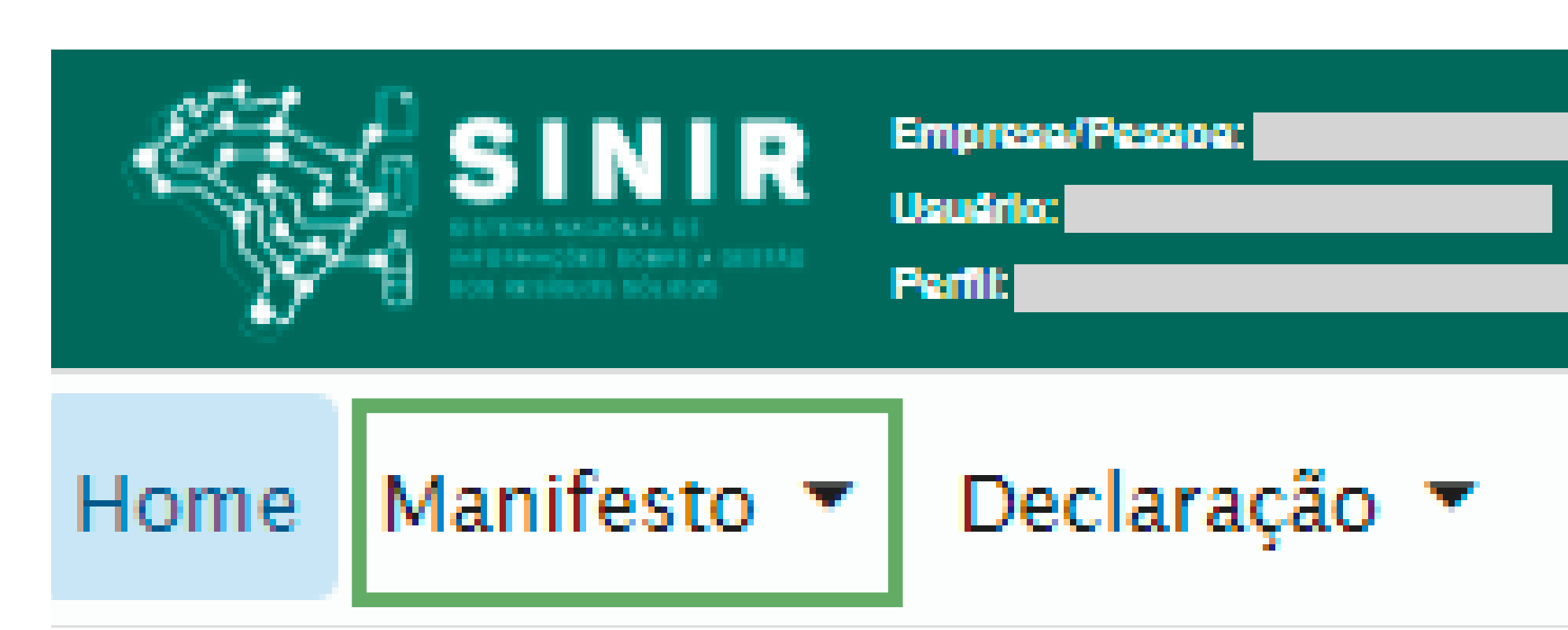

você conseguirá:

- No sistema, em **"Menu de opções"** • Gerar um novo MTR do início ou a partir de um modelo salvo, até mesmo um modelo provisório; • Gerenciar e emitir o manifesto de transporte Cadastrar ou editar um modelo de MTR; de resíduos; Visualizar os MTR's emitidos anteriormente; • Emitir a Declaração de Movimentação de Gerar relatórios em planilhas de Excel;
- Resíduos;
- Emitir e acessar o Certificado de Destinação Final;

## Declaração 🔻 Certificado 💌 Configurações 💌 Ajuda 🔻

• Gerar um MTR de resíduo controlado, para exportação de resíduos e complementar.

# **OUTROS MENUS**

No menu **"DECLARAÇÃO"**, você conseguirá gerar uma declaração de movimentação de resíduos, cadastrar e visualizar DMR'S emitidas ou pendentes.

Na aba **"CERTIFICADO"**, você consegue gerar e visualizar os CDF's.

Na aba **"CONFIGURAÇÕES"**, poderá alterar os seus dados preenchidos previamente, mudar de senha ou e-mail e editar os seus usuários.

Na opção **"AJUDA"**, você poderá acessar o Manual de Ajuda e a seção de perguntas mais frequentes dos usuários anteriores, bem como a Lista Brasileira de Resíduos.

Esta ação só é possível de ser executada para usuários que tenham o perfil **GERADOR**.

Para emitir um MTR, deve-se levar em conta que os transportadores, os destinadores e os armazenadores temporários a serem selecionados já deverão estar previamente cadastrados no sistema MTR do SINIR.

Caso contrário, você deverá providenciar o cadastro no Sistema MTR - SINIR.

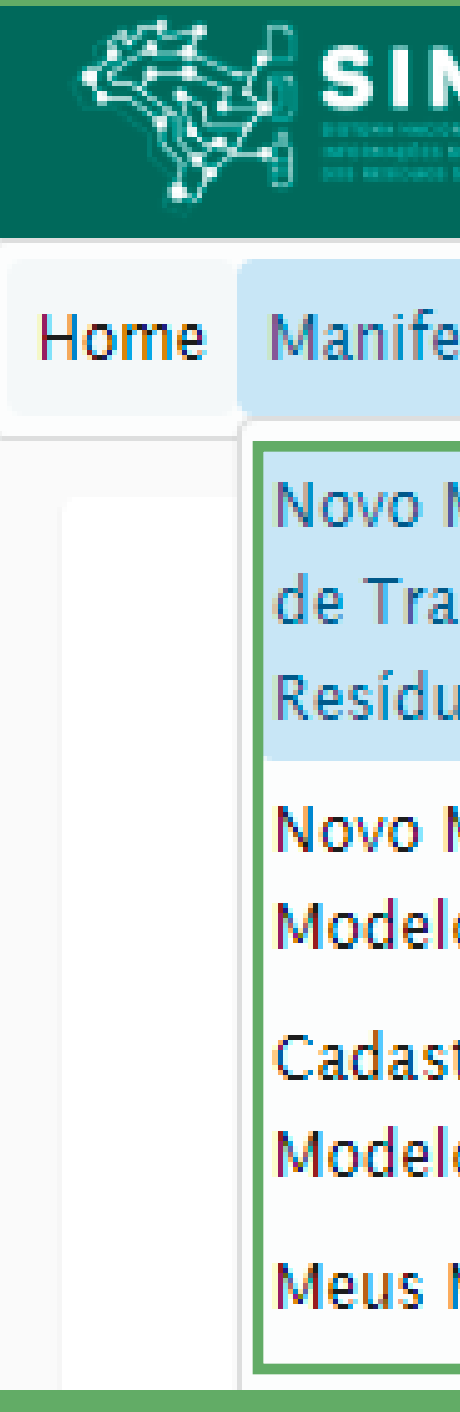

| NIR Empresa/Pessoe:<br>Usuário:<br>Perfil: |                    |                 |         |
|--------------------------------------------|--------------------|-----------------|---------|
| esto 👻 Declaraçã                           | ão 👻 Certificado 👻 | Configurações 👻 | Ajuda 👻 |
| MTR (Manifesto<br>ansporte de<br>uos)      |                    |                 |         |
| MTR usando<br>Io                           |                    |                 |         |
| trar ou Editar<br>lo do MTR                |                    |                 |         |
| MTRs                                       |                    |                 | PROGRAN |

É válido lembrar que os Geradores têm a responsabilidade de dar aos resíduos, a destinação que esteja *devidamente autorizada pelos órgãos ambientais competentes*, enviando-os a Destinadores devidamente licenciados.

E aos Destinadores cabe a responsabilidade de somente receber resíduos para proceder processos de destinação **licenciados pelos órgãos ambientais competentes**.

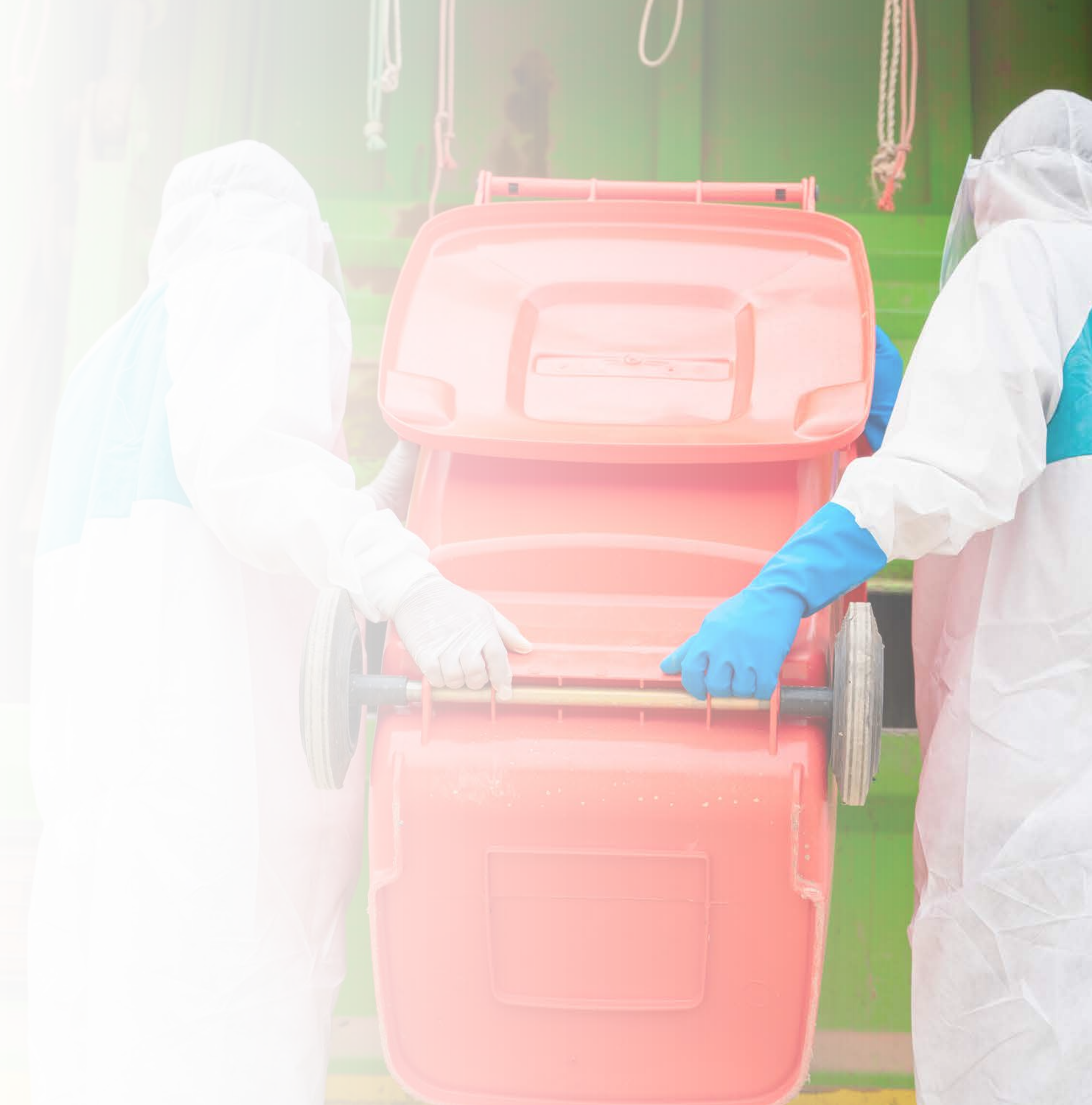

Conectado ao sistema, você (GERADOR) terá acesso e permissão para gerar um MTR referente aos resíduos que serão destinados. Inicie selecionando a opção **"Novo MTR".** 

Após este processo, a sua identificação como Gerador já estará previamente preenchida e você será solicitado a *inserir as informações referente aos Resíduos que serão transportados e destinados*, além do Armazenador Temporário (quando aplicável), do Transportador e do Destinador escolhidos. Inicialmente você terá de indicar se neste MTR o envio dos resíduos para a destinação utilizará uma unidade de **Armazenamento Temporário.** 

No caso de utilizar a armazenagem temporária, considere que este MTR que você está preparando somente poderá relacionar um (O1) resíduo. Caso contrário você segue com o preenchimento normal do MTR, podendo incluir um ou mais resíduos, desde que todos estejam acondicionados no mesmo veículo de transporte e para o mesmo Destinador.

Digite o CNPJ ou CPF ou o nome da empresa e clique na lupa.

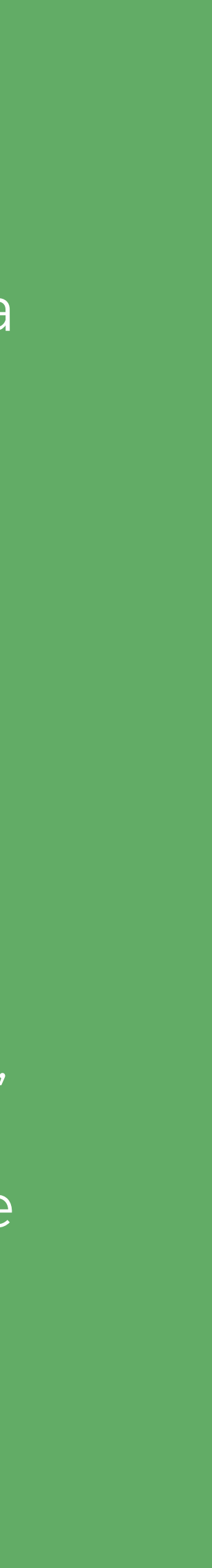

Nesta etapa, você deverá indicar o resíduo de acordo com a descrição indicada na listagem da **Instrução Normativa do IBAMA IN 13/2012 - Lista Brasileira de Resíduos Sólidos,** que indica os códigos e descrições a serem utilizados.

Para facilitar, foi incluída ao final da lista da IN 13 uma listagem complementar com *Resíduos de Serviços de Saúde – RSS*, de acordo com a ANVISA RDC 222/2018, bem como uma listagem complementar com *Resíduos de Construção Civil – RCC*, de acordo com a Resolução CONAMA 307/2002.

| Adicionar Resíduo      |                 |            |                      |                 | *       |
|------------------------|-----------------|------------|----------------------|-----------------|---------|
| Residuo/Código IBAMA * |                 | Q          |                      |                 |         |
| Digite para pesquisar  |                 |            |                      |                 | _       |
| Quantidade *           | Unidade*        | •          |                      |                 |         |
| Estado Físico * 👻      | Classe *        |            | Acondicionamento * * | Tratamento =    |         |
| Número ONU             | Classe de Risco |            | Nome de Embarque     | Grupo Embalagem | <u></u> |
| Cód. Interno           | Descr. Interna  |            |                      |                 |         |
| Observação             |                 | 4          |                      |                 |         |
| Salvar                 |                 |            |                      |                 |         |
| 4                      |                 |            |                      |                 | •       |
| ——— Resíduos —         |                 |            |                      |                 |         |
|                        |                 | Lista de F | Resíduos             |                 |         |
| Resíduo                |                 |            | Quantidade           | Unidade Remover |         |
| Nenhum registro encont | rado            |            |                      |                 |         |
| Adicionar              |                 |            |                      |                 |         |
|                        |                 |            |                      |                 |         |

É de extrema importância ressaltar que o sistema aceita somente que se insira quantidades máximas, por resíduo selecionado, como segue: 45 toneladas; 45.000 kg; 45 metros cúbicos ou 45.000 litros. Valores acima desses não serão aceitos pelo Sistema. Não há limitação no número de unidades, no caso de lâmpadas resíduo IBAMA cód. 200121(\*).

## **IDENTIFICAÇÃO DOS RSS E DOS RCC**

Para listar os **Resíduos de Serviços de Saúde (RSS)** e de **Resíduos de Construção Civil (RCC)** a serem transportados e destinados, você deve clicar em "Adicionar".

Uma tela irá abrir para que você possa preencher os dados de identificação dos mesmos, utilizando uma tabela que lista os resíduos por tipo, descrição e código, conforme **ANVISA** RDC 222/18 (os RSSs são os resíduos do capítulo 18 da IN 13/2012 do IBAMA) ou Resolução **CONAMA** 307/2002 (os RCCs são os resíduos do capítulo 17 da IN 13/2012 do IBAMA).

Você poderá utilizar a janela de busca, no caso dos RSSs pelo código ANVISA (Grupo A, Grupo B, Grupo C, Grupo D ou Grupo E) ou por nome (palavra-chave).

| SIKIR                          | MANIFEST | O DE TRAN | ISPORTE DE F     |
|--------------------------------|----------|-----------|------------------|
| Dr. C. manner                  | MTR nº   |           |                  |
| L                              |          |           |                  |
| Identificação do Gerador       |          |           |                  |
| Razão Social:                  |          |           |                  |
| Endereço:                      |          |           | Telefone:        |
| Municipia:                     |          | Estado:   | Fax/Tet          |
| Konn Anviete                   |          |           |                  |
| Oberene les de Consta          |          |           |                  |
| Observações do Gerador         |          |           |                  |
|                                |          |           |                  |
| Identificação do Transportador |          |           |                  |
| Razilo Social:                 |          |           |                  |
| Endereço:                      |          |           | Telefone:        |
| Município: Pathopa             |          | Estado:   | Fax/Tet          |
| tone do Motorela               |          |           | Parce do Versulo |
| Claudio                        |          |           |                  |
| Identificação do Destinador    |          |           |                  |
| Razilo Social:                 |          |           |                  |
| Endereço:                      |          |           | Telefone:        |
| Municipio:                     |          | Extedo:   | Fax/Tet          |
|                                |          |           |                  |

## Identificação dos Residuo

|            | ação dos recisidos         |               |       |
|------------|----------------------------|---------------|-------|
| ltem       | Código IBAMA e Denominação | Estado Físico | Class |
| 1          |                            |               |       |
|            |                            |               |       |
|            |                            |               |       |
|            |                            |               |       |
| Cód Intern | e: F022                    |               |       |
|            |                            |               |       |

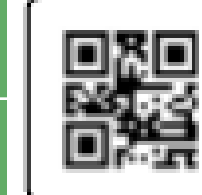

SALVAN

Este MTR não substitui o CERTIFICADO DE DESTINAÇÃO FINAL - CDF correspondente sos residuos e rejeitos aqui relacion

Uma via deste MTR deve acompanhar o transporte

# RESIDUOS E REJEITOS

Página 1 de 1

## O MTR já estará emitido e registrado, sendo **disponibilizado em PDF no seu navegador,**

podendo ser imediatamente aberto e impresso, utilizando o comando de impressão de seu navegador. Você deverá imprimir uma via deste MTR para seguir com o veículo de transporte, tendo em vista que o Gerador, o Transportador, o Armazenador Temporário (quando utilizado), o Destinador e o Órgão Ambiental disporão, automática e imediatamente, de cópias eletrônicas deste documento, dispensando portanto impressões adicionais.

Dara cargas apuiadas **via unidadas da** 

# Para cargas enviadas via unidades de armazenagem temporária, o

Armazenador Temporário (AT) indicado no MTR deverá registrar o recebimento da carga, identificando a carga que está sendo recebida, procedendo ao registro de seu recebimento, ou seja, dar baixa, informando o nome do motorista e placa do veículo transportador que trouxe a carga.

Para isso o AT deve ingressar no menu *"Manifesto"* e selecionar *"MTR Complementar para Armazenamento Temporário"*. Lá constará a indicação do novo Transportador e o número do MTR ou dos MTRs que compõe a carga enviada ao Destinador, que pode ser de um ou mais geradores.

# MTR COMPLE MENTAR

| Ś    | Empresa/Pessoa: 1828707900014<br>Usuário: 85667464063 - Kono And<br>Perfit: /Gerador/Transportedor/Des |
|------|----------------------------------------------------------------------------------------------------|
| Home | Manifesto - Declaração -                                                                               |
|      | Novo MTR (Manifesto<br>de Transporte de<br>Resíduos)                                                   |
|      | Novo MTR usando<br>Modelo                                                                              |
|      | Cadastrar ou Editar<br>Modelo do MTR                                                                   |
|      | Meus MTRs                                                                                              |
|      | Relatório dos MTRs                                                                                     |
|      | MTRs Provisórios                                                                                       |
|      | Novo MTR usando MTR<br>Provisório emitido                                                              |
|      | MTR Complementar<br>para Armazenamento<br>Temporário                                                   |
|      | Relatório de MTRs em<br>Armazenamento                                                                  |
|      | Novo MTR para                                                                                          |
|      | Resíduos Controlados<br>(Importados)                                                                   |

Novo MTR (Manifesto

Cadastro Manifesto Complementa

|                                                                                                    |                                                       | Pesq                                                                   | quisa de                                                        | e MTR para G                                                 | erar com      | nplementar -    |                                                      |       |                                          |            |                                                       |          |                  |      |
|----------------------------------------------------------------------------------------------------|-------------------------------------------------------|------------------------------------------------------------------------|-----------------------------------------------------------------|--------------------------------------------------------------|---------------|-----------------|------------------------------------------------------|-------|------------------------------------------|------------|-------------------------------------------------------|----------|------------------|------|
|                                                                                                    | Data In                                               | icial                                                                  |                                                                 |                                                              | Da            | ta Final        |                                                      | -     |                                          |            |                                                       |          |                  |      |
|                                                                                                    | 12/02                                                 | 2/2020                                                                 |                                                                 |                                                              | ■ 10          | J/08/2020       |                                                      | •     | MTR °                                    |            | Q Pesq                                                | uisa     |                  |      |
|                                                                                                    | MTR                                                   | R N <sup>o</sup>                                                       |                                                                 | Data Emis                                                    | ão            | Trans           | portador                                             |       | Destinador                               |            |                                                       | Situação | Seleci           | onar |
|                                                                                                    | Nen                                                   | hum registro                                                           | encont                                                          | rado                                                         |               |                 |                                                      |       |                                          |            |                                                       |          |                  |      |
|                                                                                                    |                                                       | Dado                                                                   | os do m                                                         | nanifesto com                                                | nlemen        | tar ———         |                                                      |       |                                          |            |                                                       |          |                  |      |
|                                                                                                    |                                                       | Duut                                                                   | 55 GO III                                                       |                                                              | premen        | tui .           |                                                      |       |                                          |            |                                                       |          |                  |      |
|                                                                                                    | Trans                                                 | sportador *                                                            | 0101                                                            |                                                              |               |                 |                                                      | ٩     |                                          |            |                                                       |          |                  |      |
|                                                                                                    | Moto                                                  | sa o Transportador                                                     | por CINPJ O                                                     | u Nome                                                       |               |                 | Placa *                                              |       |                                          |            |                                                       |          |                  |      |
|                                                                                                    | MOLO                                                  | 11310                                                                  |                                                                 |                                                              |               |                 | i laca                                               |       |                                          |            |                                                       |          |                  |      |
|                                                                                                    | Obse                                                  | rvação                                                                 |                                                                 |                                                              |               |                 |                                                      | ,     |                                          |            |                                                       |          |                  |      |
|                                                                                                    |                                                       |                                                                        |                                                                 |                                                              |               |                 |                                                      |       |                                          |            |                                                       |          |                  |      |
|                                                                                                    |                                                       | —— Mani                                                                | ifestos                                                         | Selecionados                                                 |               |                 |                                                      |       |                                          |            |                                                       |          |                  |      |
|                                                                                                    |                                                       |                                                                        |                                                                 |                                                              |               |                 |                                                      |       |                                          |            |                                                       |          |                  |      |
|                                                                                                    |                                                       |                                                                        |                                                                 |                                                              |               |                 |                                                      |       |                                          |            |                                                       |          |                  |      |
|                                                                                                    | Salv                                                  | /ar                                                                    |                                                                 |                                                              |               |                 |                                                      |       |                                          |            |                                                       |          |                  |      |
|                                                                                                    | Salv                                                  | rar                                                                    |                                                                 |                                                              |               |                 |                                                      |       |                                          |            |                                                       |          |                  |      |
|                                                                                                    | Salv                                                  | /ar                                                                    |                                                                 |                                                              |               |                 |                                                      |       |                                          |            |                                                       |          |                  |      |
|                                                                                                    | Salv<br>Meus M                                        | MTRs como                                                              | o Arma                                                          | azenador Ter                                                 | nporário      | 0               |                                                      |       |                                          |            |                                                       |          |                  |      |
| Data Inicial                                                                                                 | Salv                                                  | MTRs como                                                              | o Arma<br>Data Final                                            | nzenador Ter                                                 | nporário      |                 |                                                      |       |                                          |            |                                                       |          |                  |      |
| Data Inicial<br>12/02/2020                                                                                   | Salv                                                  | MTRs como                                                              | <mark>o Arma</mark><br>Data Final<br>10/08/20                   | nzenador Ter<br>020                                          | nporário      | Buscar Emp      | presa                                                | MTR ° |                                          | Q Pesquisa |                                                       |          |                  |      |
| Data Inicial<br>12/02/2020<br>MTR N <sup>o</sup>                                                             | Salv                                                  | MTRs como                                                              | o Arma<br>Data Final<br>10/08/20<br><mark>são</mark>            | azenador Ter<br>020<br>Gerador                               | nporário      | D<br>Buscar Emp | oresa<br>Transportador                               | MTR ° | Destinador                               | Q Pesquisa | Situação                                              | Ações    |                  |      |
| Data Inicial<br>12/02/2020<br>MTR Nº<br>42100000                                                             | Salv<br>- Meus I<br>00089                             | MTRs como<br>1<br>Data Emiss<br>10/08/202                              | o Arma<br><sup>Data Final</sup><br>10/08/20<br><b>são</b><br>10 | ozenador Ter<br>020<br>Gerador<br>EMPRESA GTI                | nporário<br>E | Buscar Emp      | oresa<br>Transportador<br>EMPRESA GTD                | MTR ° | Destinador<br>EMPRESA GTD                | Q Pesquisa | <mark>Situação</mark><br>Armaz<br>Temporário          | Ações    | ē                |      |
| Data Inicial<br>12/02/2020<br>MTR Nº<br>42100000                                                             | Salv<br>- Meus I<br>00089                             | MTRs como<br>Data Emiss<br>10/08/202<br>28/06/202                      | <b>o Arma</b><br>Data Final<br>10/08/20<br><b>são</b><br>20     | 020<br>Gerador<br>EMPRESA GTI<br>EMPRESA GTI                 | nporário      | Buscar Emp      | Transportador<br>EMPRESA GTD<br>EMPRESA GTD          | MTR • | Destinador<br>EMPRESA GTD<br>EMPRESA GTD | Q Pesquisa | <mark>Situação</mark><br>Armaz<br>Temporário<br>salvo | Ações    | Receber MTR      | ]    |
| Data Inicial<br>12/02/2020<br>MTR Nº<br>42100000<br>42100000<br>Recebime                                     | Sak<br>Meus 1<br>00089<br>00019<br>ento de            | MTRs como<br>1<br>Data Emiss<br>10/08/202<br>28/06/202<br>MTR AT       | <b>5 Arma</b><br>Data Final<br>10/08/20<br><b>são</b><br>20     | ozenador Ter<br>020<br>Gerador<br>EMPRESA GTI<br>EMPRESA GTI | nporário      | Buscar Emp      | oresa<br>Transportador<br>EMPRESA GTD<br>EMPRESA GTD | MTR • | Destinador<br>EMPRESA GTD<br>EMPRESA GTD | Q Pesquisa | Situação<br>Armaz<br>Temporário<br>salvo              | Ações    | B<br>Receber MTR | ]    |
| Data Inicial<br>12/02/2020<br>MTR Nº<br>42100000<br>42100000<br>Recebime<br>Nº 42100                         | Sak<br>Meus 1<br>00089<br>00019<br>ento de<br>0000008 | MTRs como<br>1<br>Data Emiss<br>10/08/202<br>28/06/202<br>MTR AT<br>39 | <b>D Arma</b><br>Data Final<br>10/08/20<br><b>são</b><br>20     | ozenador Ter<br>020<br>Gerador<br>EMPRESA GTI<br>EMPRESA GTI | nporário      | Buscar Emp      | oresa<br>Transportador<br>EMPRESA GTD<br>EMPRESA GTD | MTR • | Destinador<br>EMPRESA GTD<br>EMPRESA GTD | Q Pesquisa | Situação<br>Armaz<br>Temporário<br>salvo              | Ações    | B<br>Receber MTR | ]    |
| Data Inicial<br>12/02/2020<br>MTR Nº<br>42100000<br>42100000<br>Recebime<br>Nº 42100<br>Motorista<br>Claudio | Sak<br>Meus 1<br>00089<br>00019<br>ento de<br>0000008 | MTRs como<br>1<br>Data Emis:<br>10/08/202<br>28/06/202<br>MTR AT<br>39 | <b>D Arma</b><br>Data Final<br>10/08/20<br><b>são</b><br>20     | ozenador Ter<br>020<br>Gerador<br>EMPRESA GTI<br>EMPRESA GTI | nporário      | Buscar Emp      | oresa<br>Transportador<br>EMPRESA GTD<br>EMPRESA GTD | MTR • | Destinador<br>EMPRESA GTD<br>EMPRESA GTD | Q Pesquisa | Situação<br>Armaz<br>Temporário<br>salvo              | Ações    | B<br>Receber MTR | ]    |
| Data Inicial<br>12/02/2020<br>MTR Nº<br>42100000<br>42100000<br>Recebime<br>Nº 42100<br>Motorista<br>Claudio | Sak<br>Meus 1<br>00089<br>00019<br>ento de<br>0000008 | MTRs como<br>1<br>Data Emiss<br>10/08/202<br>28/06/202<br>MTR AT<br>39 | <b>D Arma</b><br>Data Final<br>10/08/20<br><b>são</b><br>20     | 020<br>Gerador<br>EMPRESA GTI<br>EMPRESA GTI                 | nporário      | Buscar Emp      | Dresa<br>Transportador<br>EMPRESA GTD<br>EMPRESA GTD | MTR • | Destinador<br>EMPRESA GTD<br>EMPRESA GTD | Q Pesquisa | Situação<br>Armaz<br>Temporário<br>salvo              | Ações    | Receber MTR      | ]    |
| Data Inicial<br>12/02/2020<br>MTR Nº<br>42100000<br>42100000<br>Recebime<br>Nº 42100<br>Motorista<br>Claudio | Sak<br>Meus 1<br>00089<br>00019<br>ento de            | MTRs como<br>1<br>Data Emis:<br>10/08/202<br>28/06/202<br>MTR AT<br>39 | 0 Arma<br>Data Final<br>10/08/20<br>5ã0<br>20                   | ozenador Ter<br>020<br>Gerador<br>EMPRESA GTI<br>EMPRESA GTI | nporário      | Buscar Emp      | Oresa<br>Transportador<br>EMPRESA GTD<br>EMPRESA GTD | MTR • | Destinador<br>EMPRESA GTD<br>EMPRESA GTD | Q Pesquisa | Situação<br>Armaz<br>Temporário<br>salvo              | Ações    | B<br>Receber MTR | ]    |
| Data Inicial<br>12/02/2020<br>MTR Nº<br>42100000<br>42100000<br>Recebime<br>Nº 42100<br>Motorista<br>Claudio | Sak<br>Meus 1<br>00089<br>00019<br>ento de<br>0000008 | MTRs como<br>1<br>Data Emiss<br>10/08/202<br>28/06/202<br>MTR AT<br>39 | D Arma<br>Data Final<br>10/08/20<br>5ã0<br>20<br>20             | ozenador Ter<br>020<br>Gerador<br>EMPRESA GTI<br>EMPRESA GTI | nporário      | Buscar Emp      | oresa<br>Transportador<br>EMPRESA GTD<br>EMPRESA GTD | MTR • | Destinador<br>EMPRESA GTD<br>EMPRESA GTD | Q Pesquisa | Situação<br>Armaz<br>Temporário<br>salvo              | Ações    | Receber MTR      |      |

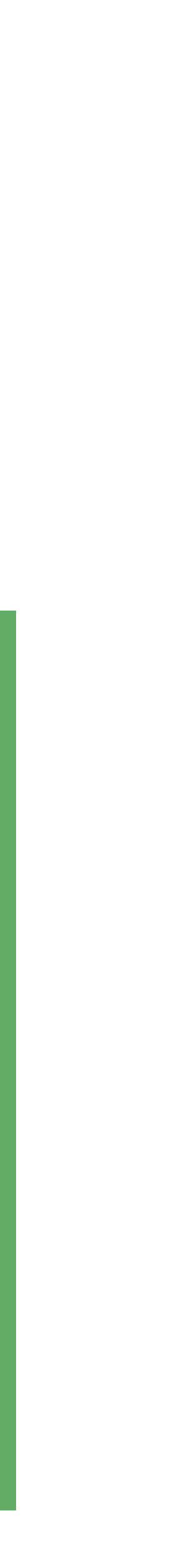

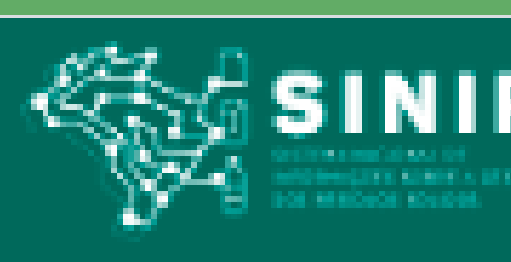

Manifesto 💌

Partil: /Garador/Transportador/D

Home

Declaração 🔻

Novo MTR (Manifesto de Transporte de Resíduos)

Novo MTR usando Modelo

Cadastrar ou Editar Modelo do MTR

Meus MTRs

Relatório dos MTRs

MTRs Provisórios

Novo MTR usando MTR Provisório emitido

MTR Complementar para Armazenamento Tem porário

Relatório de MTRs em

## O MTR

Complementar emitido será disponibilizado em seu navegador no formato PDF podendo ser imediatamente aberto e impresso.

Você poderá utilizar a opção de *"Cadastrar ou Editar*" Modelo do MTR" para emitir MTRs de conteúdo repetitivo, variando somente quantidades, tecnologia de destinação e datas de envio, entre outras informações.

Ao clicar em **"Cadastrar ou Editar Modelo (MTR)"** você terá aberta a tela para preenchimento de um novo modelo ou ainda editar um modelo já existente.

Para emitir um MTR usando um de seus Modelos, utilize a opção **"Novo MTR usando Modelo"** que se encontra no menu *"Manifesto"*.

Preencha somente os campos referentes à quantidade do resíduo com sua tecnologia de tratamento, o nome motorista, a placa do veículo e a data do transporte, além de eventuais observações que você considere importantes.

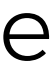

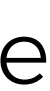

## **RECEBIMENTO DOS RESÍDUOS PELO DESTINADOR**

No recebimento de um MTR pela empresa responsável na destinação deste resíduo o Destinador, através do Sistema MTR e utilizando seu código de acesso ao sistema, solicitará a baixa desse MTR recebido, abrindo a tela de recebimento na opção "Meus MTRs" e "Meus MTRs como Destinador".

A tela tem os campos "Data Inicial" e "Data Final", que podem ser editados para limitar o período de consulta. Lembrando que o Destinador poderá utilizar um leitor de código de barras, clicando no campo "Receber MTR utilizando código"

| de harras"                                                                                                    | Recebimento de MTR                                                                                                    |
|----------------------------------------------------------------------------------------------------|----------------------------------------------------------------------------------------------------|
|                                                                                                    | Nº 42100000017       Motorista       Alberto Luiz       Placa       Data de Recebimento *       12/08/2020                                                                                                    |
| Meus MTRs como Destinador         Receber MTR utilizando código de barras       Receber MTR Provisório                                                                                                    | Responsável pelo Recebimento     Residuos     Resíduos                                                                                                    |
| Código de Barras: PNúmero MTR provisório: CNPJ do Gerador: Receber                                                                                                    | Lista de Resíduos                                                                                                    |
| Data Inicial Data Final   14/02/2020 12/08/2020     MTR Nº Data Emissão   Gerador Transportador     Nenhum registro encontrado     Image: Contract of the second second | Residuo       Or.       Hatamento       Odantidade       Recebida       Just       Corr.         No       Resíduos de Serviços de Saúde classificados como Grupos A1, A2,<br>A3, A4 ou A5, conforme ANVISA RDC 222/2018 - Contempla os<br>resíduos códigos 180101(*), 180102(*), 180103(*), 180104(*),<br>180105(*), 180106(*), 180107(*), 180103(*), 180109(*), 180110(*),<br>180111(*), 180112(*), 180113(*), 180114(*) e 180115(*) conforme<br>IBAMA 13/2012       TON       Incineração <ul> <li>No</li> <li>No</li></ul> |
|                                                                                                    |                                                                                                    |
| O Destinador tem o prazo de até 10 dias, a partir da data de recebimento do resí<br>brando sempre que o MTR tem uma vida útil de até 90 dias, a partir da data de s<br>emissão, para ser recebido. Não atendendo este prazo, o destinador estará sujeito<br>possível notificação aplicada pelo órgão ambiental competente.                                                                                                    | duo, lem-<br>sua<br>o à uma                                                                                                    |
|                                                                                                    |                                                                                                    |

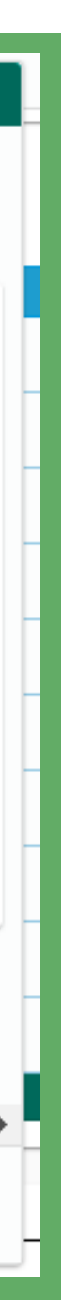

## A Cópia digital do **"Relatório de**

**Recebimento"** ficará salva com o nome e a assinatura do responsável pelo recebimento, sendo disponibilizada imediatamente para impressão, caso se requeira.

Um MTR que já tenha sido certificado com um CDF também poderá ser alterado pelo Destinador, desde que a alteração seja validada pelo Gerador.

Ressaltando que o Relatório de Recebimento, assim como o MTR, *não substitui o CERTIFICADO DE DESTINAÇÃO FINAL – CDF,* documento legal que os Destinadores devem emitir e enviar aos Geradores, para a comprovação da efetiva destinação dos resíduos recebidos.

# **RELATÓRIO DE RECEBIMENTO**

| Т        | Perti                     |                            |                                          | dTR Nº         |     |
|----------|---------------------------|----------------------------|------------------------------------------|----------------|-----|
| t        | Geneday                   |                            | None                                     |                |     |
| $\Gamma$ | Transportation            | EMPRESA                    | manie                                    | CRE/CORE -     |     |
|          | Destination               | EMPRESA                    |                                          | UCHICKPJ       |     |
| R        | esiduo Quant luis         | CARP HE CLA                |                                          |                | -   |
| Gru      | DO A                      | sda Quant Recebida         | Unidada                                  |                |     |
| T        | 0,0                       | 0,1500                     | Tonelaria                                | Justificativa  | Y   |
| -        |                           |                            | Autoclava                                | Plan correto   |     |
| L        |                           |                            | Observações                              |                | J V |
|          |                           |                            |                                          |                |     |
|          |                           |                            |                                          |                |     |
|          |                           |                            |                                          |                |     |
|          |                           |                            |                                          |                | 1   |
|          |                           |                            |                                          |                |     |
|          |                           |                            |                                          |                |     |
|          |                           |                            |                                          |                |     |
|          |                           |                            |                                          |                |     |
|          |                           |                            |                                          |                |     |
|          |                           |                            |                                          |                |     |
|          |                           |                            |                                          |                |     |
|          |                           |                            |                                          |                |     |
|          |                           |                            |                                          |                |     |
|          |                           |                            |                                          |                |     |
|          |                           |                            |                                          |                |     |
|          |                           |                            |                                          |                |     |
|          |                           |                            |                                          |                |     |
|          |                           |                            |                                          |                |     |
|          | Nata de Recebinento do R  |                            |                                          |                |     |
|          | Natia de Recetimento do R |                            |                                          |                |     |
|          | Nata de Recetimento do R  |                            |                                          |                |     |
|          | Nata de Recebimento do R  | Responsavei na             | Assingtures                              | do Destinariar |     |
|          | Nata de Recebimento do R  | Mekius:                    | Assinature o                             | do Destinador  |     |
|          | Nata de Recebimento do R  | testdua:                   | to Recebimento:                          | do Destinador  |     |
|          | Nata de Recebimento do R  | weldue:                    | to Recebilmento:                         | do Destinador  |     |
|          | Natia de Recetimento do R | eeldus:                    | Asinatura o                              | do Destinador  |     |
|          | Nota de Recebimento do R  | Responsavel per            | Assingure of                             | do Destinador  |     |
|          | Nota de Recebimento do R  | Neklus:<br>Responsavel per | Ao FINAL - CIF composidante sus assibase | do Destinador  |     |

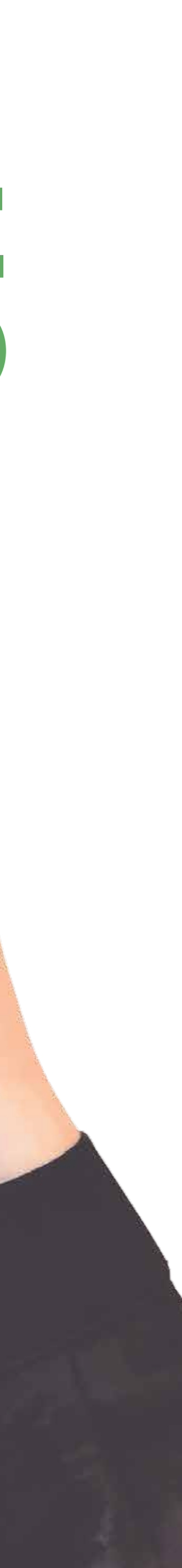

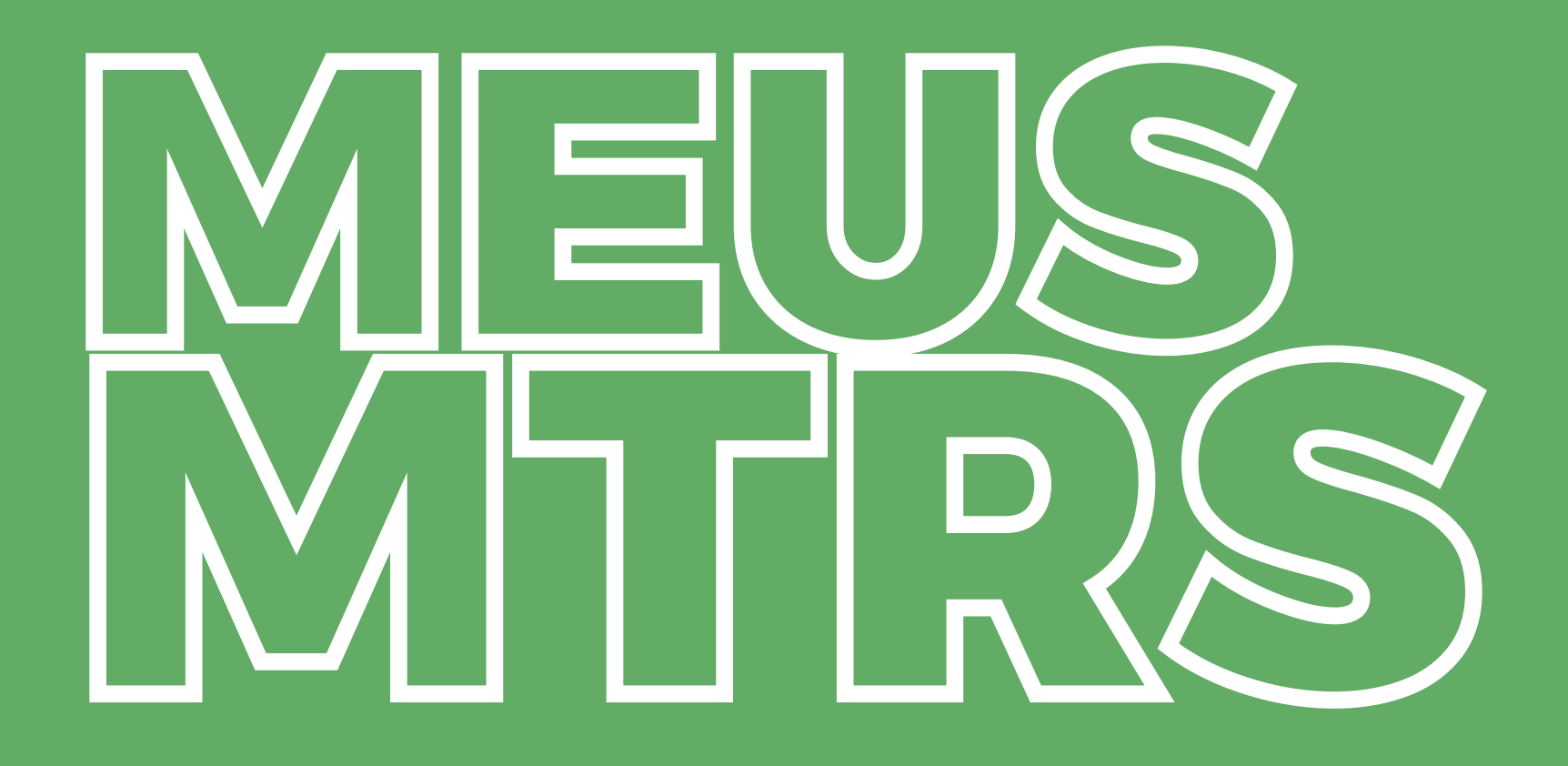

Na opção "Meus MTRs" você poderá identificar todos os MTRs emitidos por você como Gerador, ou emitidos a seu favor como Transportador, Destinador ou como Armazenador temporário, variando conforme o seu perfil.

Você pode extrair do sistema um relatório de seus MTRs em um arquivo formato Excel, utilizando a opção "Relatório dos MTRs".

| Meus MT                    | Rs como Gerador        |                |                |          |                    |
|----------------------------|------------------------|----------------|----------------|----------|--------------------|
| Data Inicial<br>20/03/2020 | Data Final  16/09/2020 | Buscar Empresa | MTR °Q Pesquit | sa       |                    |
| MTR Nº                     | Data Emissão           | Transportador  | Destinador     | Situação | Ações              |
| 42100000096                | 14/09/2020             | EMPRESA GTD    | EMPRESA GTD    | salvo    | ē 0                |
| 42100000095                | 11/09/2020             | EMPRESA GTD    | EMPRESA GTD    | salvo    | ē 8                |
| 42100000094                | 27/08/2020             | EMPRESA GTD    | EMPRESA GTD    | salvo    | ē 🛛 🖬              |
| 42100000092                | 14/08/2020             | EMPRESA GTD    | EMPRESA GTD    | Recebido | a V 1              |
| 42100000091                | 12/08/2020             | EMPRESA GTD    | EMPRESA GTD    | Recebido | - V - B            |
| 42100000090                | 10/08/2020             | EMPRESA GTD    | EMPRESA GTD    | salvo    | 🖶 🛛 Validar Altera |

| Receber MTR utilizando código de barras<br>Código de Barras: | 3                    | Receber                      | Receber MTR Provisório P Número MTR prov CNPJ do Gerador: Receber |
|--------------------------------------------------------------|----------------------|------------------------------|-------------------------------------------------------------------|
| Data Inicial Data Fina<br>16/02/2020 💼 14/08/2               | I<br>2020 🖻 Buscar B | Empresa MTR º                | Q Pesquisa                                                        |
| Receber                                                      | MTR Provisório       |                              |                                                                   |
| Núme<br>P2                                                   | ero MTR provisório:  | CNPJ do Gerado<br>1828707900 | or:<br>00149 Receber                                              |
|                                                              |                      |                              |                                                                   |

# **PROVI SORIO**

O Sistema MTR permite que você **emita MTRs Provisórios,** de forma a prevenir eventuais dificuldades de acesso ao sistema, o que impediria a emissão deste documento para a realização do transporte. Ele disponibiliza, no menu *"Manifesto",* a opção *"MTRs Provisórios"* para permitir a geração de um MTR provisório.

|                 | SINIR<br>Usuário: 85067464063 - Kono Ara<br>Partil: /Garador/Transportador/De | Gerar Mi                                  | TR Provisório ———     |                                   |                     |              |          |  |  |
|-----------------|-------------------------------------------------------------------------------|-------------------------------------------|-----------------------|-----------------------------------|---------------------|--------------|----------|--|--|
| Home            | Manifesto 🔻 Declaração 🔻                                                      | Quantidade de MTRs provisórios p<br>Gerar | ara gerar (Máximo 99) |                                   |                     |              |          |  |  |
|                 | Novo MTR (Manifesto                                                           | MTRs Provisório Gerados                   |                       |                                   |                     |              |          |  |  |
|                 | de Transporte de                                                              | MTR Provisório Nº                         | Data Emissão          | Destinador                        | Data<br>Recebimento | Regularizado | Imprimir |  |  |
|                 | Residuos)                                                                     | P1                                        | 30/06/2020            |                                   |                     | Não          | •        |  |  |
| Novo MTR usando |                                                                               | P2                                        | 30/06/2020            |                                   |                     | Não          | •        |  |  |
|                 | Modelo                                                                        | P3                                        | 30/06/2020            |                                   |                     | Não          | •        |  |  |
|                 | Cadastrar ou Editar                                                           | P4                                        | 30/06/2020            |                                   |                     | Não          | •        |  |  |
|                 | Modelo do MTR                                                                 | P5                                        | 30/06/2020            |                                   |                     | Não          | •        |  |  |
|                 | Meus MTRs                                                                     | Pő                                        | 30/06/2020            |                                   |                     | Não          | •        |  |  |
|                 | Relatório dos MTRs                                                            | P7                                        | 30/06/2020            |                                   |                     | Não          | •        |  |  |
|                 | MTRs Provisórios                                                              |                                           |                       | Imprimir listagem de MTRs Provisó | rios                |              |          |  |  |

| Razke Social EMPRESA GTD - 14358                                     |                                                                                                    | Tester          | Antoniakan | 74       | CPV/CNP1 1821     | 17077000140  |          |   |
|----------------------------------------------------------------------|----------------------------------------------------------------------------------------------------|-----------------|------------|----------|-------------------|--------------|----------|---|
| Managan Palinga<br>Tarin di Kegunaan gendinazio                      | Collador SC                                                                                                    | fas/fat<br>Tage | 4399/4644  | 38       | MINESEN           | qui de s     |          | ľ |
| Identificação do Transportador                                       |                                                                                                    |                 |            |          |                   |              | Π        |   |
| Razilo Social                                                        |                                                                                                    |                 |            |          | CRIMINAL          |              |          |   |
| Endersops                                                            | la contra contra c | Teletree        |            | į.       | chés du transpo   | NK.          |          |   |
| Nav & Kouna                                                          | Citate                                                                                                    | Page 2 Vet      | 14         | -        |                   | _            |          |   |
|                                                                      | _                                                                                                    |                 |            |          | swates in a       | çolahat      |          |   |
| Identificação do Destinador                                          |                                                                                                    |                 |            |          |                   |              |          |   |
| Razilo Social                                                        |                                                                                                    |                 |            |          | CHERNEL           | and to       |          |   |
| Endersça                                                             | -                                                                                                    | Telefoner       |            |          | used on Telephone |              |          |   |
| Mancipe<br>Service Instruction of The Instrument                     | Enterty                                                                                                    | feite.          |            |          |                   |              |          | 1 |
|                                                                      |                                                                                                    |                 |            |          | alintea doit      | epotrali el  |          |   |
| Observações do Gerador                                               |                                                                                                    |                 |            |          |                   |              |          |   |
|                                                                      |                                                                                                    |                 |            |          |                   |              |          |   |
| Identificação dos Residuos                                           |                                                                                                    |                 |            |          |                   |              | _        |   |
| lat. Chilge BARD + Descriments                                       |                                                                                                    | Salaa           | 10400      | Automati | a Care            | Resident     | teamp    |   |
|                                                                      | -                                                                                                    | _               |            |          |                   |              | -        |   |
|                                                                      |                                                                                                    |                 |            |          |                   |              |          |   |
|                                                                      | $\rightarrow$                                                                                                    | _               | -          |          |                   |              | $\vdash$ |   |
|                                                                      |                                                                                                    |                 |            |          | _                 |              |          |   |
| [                                                                    |                                                                                                    |                 |            |          |                   |              |          |   |
| Identificação do Armazenador Temporário -                            | AT                                                                                                    |                 |            |          |                   |              |          |   |
| Nazile Social                                                        |                                                                                                    | CIP.            | a :        |          | Elada de recebie  | witte ris AT |          |   |
| Enderega                                                             | le co                                                                                                    | Talet           | 216        |          |                   |              |          |   |
| manupe .                                                             | Crists:                                                                                                    | 7457            | e          | _        | 3000000-000       | N-Gray       |          |   |
| Identificação do Transportador - AT para o                           | Destinador                                                                                                    |                 |            |          |                   |              |          |   |
| Ranke Social                                                         |                                                                                                    |                 | _          |          | OFFICIPLE         |              |          |   |
| To Balance                                                           |                                                                                                    | Taur Paul       | ati        |          |                   |              |          |   |
| Entença<br>Maricipia                                                 | Extuto                                                                                                    |                 |            |          |                   |              |          |   |
| Enterings<br>Maricips<br>Entry Walka                                 | Estato                                                                                                    | 60              |            |          | 30745131          | to da        |          |   |
| Entença<br>Maricipie<br>Ministrational<br>Observações do Armazenador | Estato                                                                                                    | 50              |            |          | 3035330           | urda:        | _        |   |

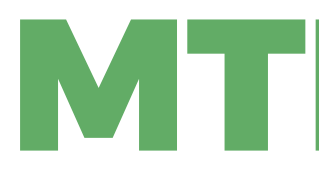

Como o MTR Provisório estará registrado no sistema sem as informações de um eventual envio de resíduo, recomenda-se que, quando utilizado um MTR Provisório, seja feito em pelo menos duas vias. Isto se torna necessário, pois esse documento provisório somente poderá ser baixado do sistema **depois de ser** regularizado pelo Gerador, através do preenchimento de um MTR regular, que então poderá ser recebido pelo Destinador.

Salientando que no caso de você ter MTRs Provisórios emitidos e utilizados (já recebidos pelo Destinador), você como Gerador só poderá emitir um novo MTR se você regularizar o MTR Provisório utilizado.

# MTR PROVISÓRIO

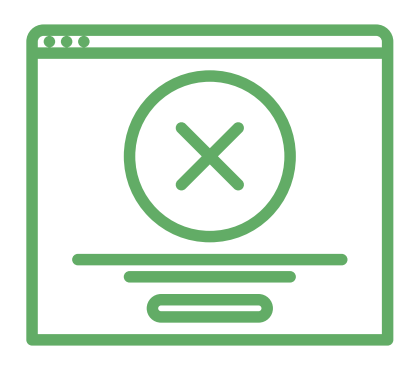

Os MTRs Provisórios devem ser utilizados exclusivamente caso o Sistema MTR esteja inoperante ou exista alguma dificuldade temporária de comunicação.

Mantenha alguns MTRs Provisórios emitidos e disponíveis, pois você não poderá prever quando poderão ocorrer as eventuais dificuldades temporárias de comunicação mencionadas.

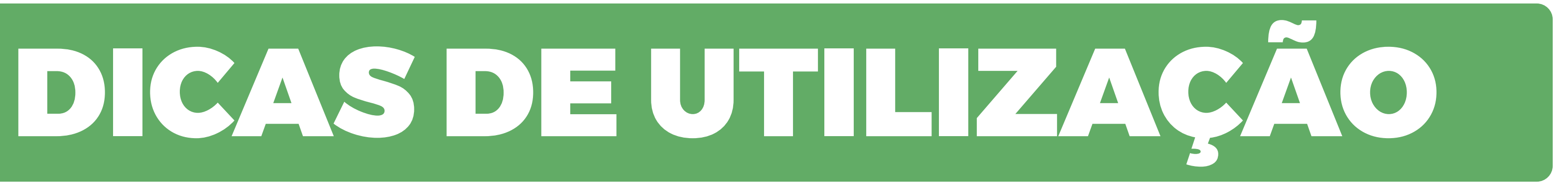

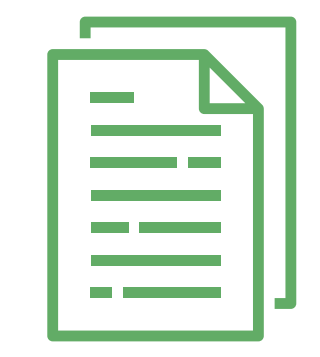

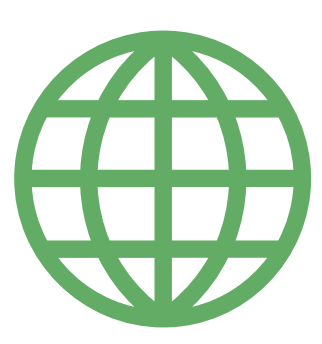

Tão logo sua internet ou o sistema estejam restabelecidos, você deve regularizar os MTRs provisórios utilizados para poder utilizar o sistema de emissão regular.

No caso de transporte de Resíduos Controlados (Importados), de acordo com a legislação aplicável (CONAMA 452 de O2 de julho de 2012), será necessário o preenchimento de um MTR para acompanhar a carga deste resíduo ao sair do porto de desembarque, independentemente da documentação regular de importação.

Este MTR tem uma particularidade, é um Manifesto de Transporte de Resíduos, excluídos os rejeitos, *cuja importação é vedada pela legislação em vigor.* Para o preenchimento, será solicitado ao Gerador a **Identificação da Importação,** através da indicação do número da DI e as indicações do Porto de Embarque e de Desembarque.

# Π S

No caso de transporte de resíduos que serão **exportados para outros países,** será necessário o preenchimento de um *MTR para Exportação de Resíduos*, para o acompanhamento da carga deste resíduo ao sair do local de exportação até o porto de embarque.

Nesse caso, o exportador da carga do Resíduo passa a ser o Gerador deste resíduo, com a obrigação de emitir o respectivo MTR para o transporte correspondente.

# DECLARAÇÃO DE MOVIMENTAÇÃO DE RESÍDUOS

A Declaração de Movimentação de Resíduos – DMR é um instrumento de documentação da movimentação periódica de resíduos, que deverá ser emitido trimestralmente pelos Geradores, pelos Transportadores e pelos Destinadores.

São declarados, os seguintes resíduos: a. resíduos gerados, os resíduos armazenados e os resíduos destinados (caso dos Geradores); b. os resíduos transportados (no caso dos Transportadores); c. os resíduos recebidos (no caso dos

Destinadores).

| Uma vez<br>acessado o<br>sistema, você                                                                                    |      | SINIR       | Empresa/Pessoa: 18287079000<br>Usuário: 85667464063 - Kono A<br>Perfd: /Gerador/Transportador/                                                                                                    | )149 - EMPRESA GTD - 14368<br>Invieta<br>Destinador                                   |
|----------------------------------------------------------------------------------------------------|------|-------------|----------------------------------------------------------------------------------------------------|---------------------------------------------------------------------------------------|
| devera ir a<br>opção<br>Declaração" e<br>ecionar "Nova<br>DMR" para<br>emitir a sua<br>DMR,<br>oendendo de<br>seu perfil. | Home | Manifesto • | Declaração -<br>Nova DMR -<br>Gerador(Declar<br>Movimentação<br>Resíduos)<br>Nova DMR -<br>Transportador<br>de Movimentação<br>Resíduos)<br>Nova DMR -<br>Destinador(De<br>Movimentação<br>Resíduos)<br>Cadastrar DMR | Certificado -<br>ração de<br>(Declaração<br>ção de<br>claração de<br>de<br>s Pendente |

| Destinador  | Resíduo                                        | Quanti<br>Destin |
|-------------|------------------------------------------------|------------------|
| Empresa WTO | Resíduos da Extração de Minérios Metálicos     |                  |
| EMPRESA GTD | Resíduos da Extração de Minérios Metálicos     | 25               |
| Empresa WTO | Resíduos da Extração de Minérios Metálicos     |                  |
| EMPRESA GTD | Resíduos da Extração de Minérios Metálicos     | 0.2              |
| EMPRESA GTD | Resíduos da Extração de Minérios Metálicos     | 25               |
| EMPRESA GTD | Resíduos da Extração de Minérios Não Metálicos | 12               |
|             |                                                |                  |
| Adicionar   |                                                |                  |

No campo dos *"Resíduos"* o sistema indicará, automaticamente, a relação de todos os resíduos com MTRs emitidos e já destinados dentro do período da DMR em elaboração. Para o caso dos Geradores estes deverão indicar, para cada um dos itens listados (já destinados), as **quantidades geradas no período da DMR**.

No caso da necessidade de indicação de resíduos que foram gerados, transportados e destinados, sem MTRs emitidos através do Sistema MTR, utilize o mesmo procedimento de identificação que você utiliza ao emitir um MTR, com exceção do campo de acondicionamento, que no caso da DMR não se aplica.

| E II A TON | Descontaminação de                                                 |
|------------|--------------------------------------------------------------------|
|            | Lämpadas                                                           |
| E II A TON | Aterro Resíduos Classe<br>I                                        |
| E II A TON | Aterro Resíduos Classe<br>I                                        |
| E II B TON | Aterro Resíduos Classe                                             |
| E II A TON | Incineração                                                        |
| E II A TON | Aterro Resíduos Classe<br>I                                        |
|            | E II A TON<br>E II A TON<br>E II B TON<br>E II A TON<br>E II A TON |

Ao concluir a DMR clique em *"Salvar"*. Você poderá editar a DMR salva ou até mesmo eliminar algum resíduo da sua DMR, em caso de engano.

Para enviar uma DMR salva para o MMA, você deverá *clicar no ícone de envio.* Com isso ficará habilitado o ícone de impressão, o que lhe permitirá imprimir uma DMR enviada. Ao clicar em **"Enviar"** a DMR será eletronicamente remetida ao MMA.

Caso o usuário não tenha tido movimentação de resíduos no período considerado, basta fazer preenchimento do campo referente às *"Informações do Declarante"*.

Caso você não tenha apresentado sua DMR trimestral, o sistema apresentará você como pendente, o que o impedirá de emitir novas DMRs, além de poder sujeitá-lo a possíveis notificações do órgão ambiental competente.

| <b>SERADOR</b>                            |   |  |
|-------------------------------------------|---|--|
| Adicionar Resíduo                         | × |  |
| Resíduo já destinado?                     |   |  |
| Utilizar Destinador cadastrado no sistema | - |  |
| CNPJ CPF CNPJ*                            | - |  |
| Razão social *                            |   |  |
| - Residuo Q                               |   |  |
| Digite para pesquisar                     |   |  |
| Un. Quantidade Armazenada *               |   |  |
| Tratamento 🔹 Classe 🔹                     |   |  |
| Salvar                                    |   |  |

## TRANSPORTADOR E DESTINADOR

| Adicionar Resíduo                      |   | × |
|----------------------------------------|---|---|
| Utilizar Gerador cadastrado no sistema |   |   |
| CNPJ CPF CNPJ *                        |   |   |
| Razão social *                         |   |   |
| Residuo                                | ٩ |   |
| Digite para pesquisar                  |   |   |
| Un. Quantidade Armazenada *            |   |   |
| Tratamento 👻 Classe                    | * |   |
| Salvar                                 |   |   |
|                                        |   |   |

## Certificado 👻

Configura

Gerar CDF (Certificado de Destinação Final) de MTRs emitidos pelo Sistema MTR

Gerar CDF (Certificado de Destinação Final) de MTRs não emitidos pelo Sistema MTR ou sem MTRs

Gerar CDF (Certificado de Destinação Final) para residuos oriundos de acidentes e sem MTR

Meus CDFs

# **CERTIFICADO DE DESTINAÇÃO FINAL DE RESÍDUOS**

O Sistema MTR permite que os Destinadores **emitam aos respectivos Geradores o Certificado de Destinação Final** (CDF) dos resíduos recebidos e destinados.

A geração dos CDFs não é automática e dependerá do Destinador a sua emissão e liberação, o que somente ocorrerá quando o Destinador emitir o CDF e clicar em *"Salvar"*.

Através da opção *"Meus CDFs como Gerador"* os Geradores terão acesso aos CDFs de seus resíduos destinado, emitidos pelos Destinadores. Os Transportadores também poderão visualizar a informação de CDF emitidos para as cargas que ele transportou.

## **GERANDO UM CDF DE MTRS** NÃO EMITIDOS PELO SISTEMA MTR

Com a opção **"Gerar CDF de MTRs não emitidos pelo**" Sistema MTR" o Destinador poderá emitir CDFs para MTRs cuja emissão não tenha sido efetuada através do Sistema MTR e que tenham sido recebidos e destinados pelo Destinador.

## **GERANDO UM CDF PARA RESÍDUOS ORIUNDOS DE ACIDENTES SEM MTR**

Com a opção **"Gerar CDF para resíduos oriundos de** acidentes e sem MTR" o Destinador poderá emitir CDFs para resíduos decorrentes de acidentes de transporte e que tenha sido por ele recebidos.

## Certificado 💌 Configur

Gerar CDF (Certificado de Destinação Final) de MTRs emitidos pelo Sistema MTR

Gerar CDF (Certificado de Destinação Final) de MTRs não emitidos pelo Sistema MTR ou sem MTRs

Gerar CDF (Certificado de Destinação Final) para residuos oriundos de acidentes e sem MTR

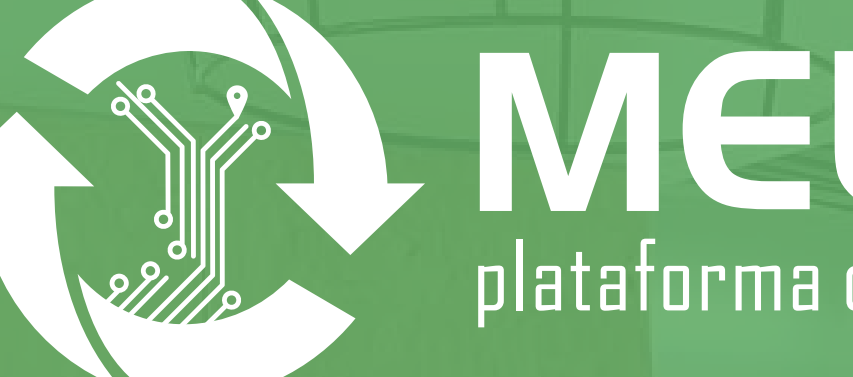

TECNOUNISC - Santa Cruz Do Sul/RS - Brasil Avenida Independência, nº 2293 Bairro Universitário, bloco 19, sala 1920

> **(**51) 98450-7197 meuresiduo@meuresiduo.com

Caso ainda tenha dificuldades com o Sistema do MTR, basta entrar em contato com o Sistema de Apoio ao Sistema MTR por e-mail ou telefone do seu Estado, disponível em: www.sinir.mma.gov.br

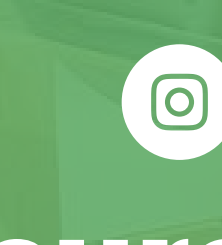

# NEURESÍDUO plataforma digital para gerenciamento de resíduos

## meuresiduo.com

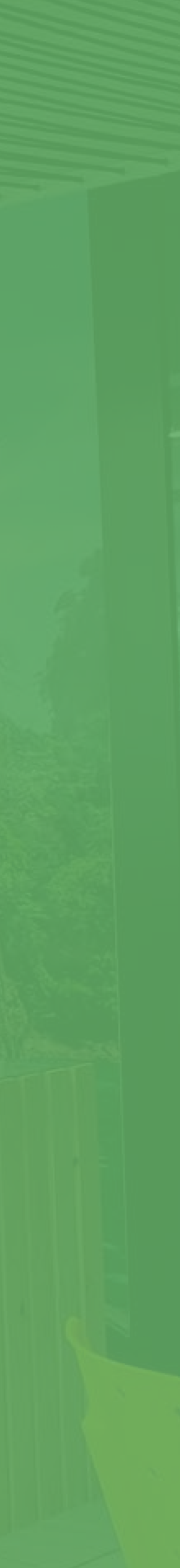